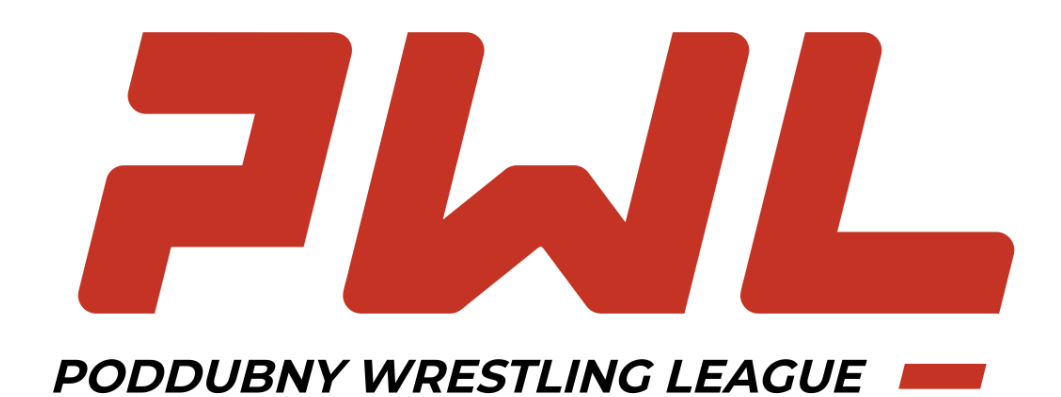

## инструкция

по регистрации на соревнования

Для участия в соревнованиях необходимо оформить электронную анкету спорстмена и заявку на соревнование.

Если вы не зарегистрированы в Реестре – сначала пройдите процедуру регистрации.

## Регистрация:

 Зайдите в браузер и в адресной строке наберите <u>bd.wrestrus.ru</u>. Нажмите Enter или Ввод.

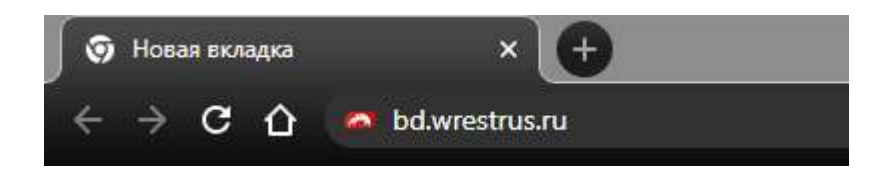

2) Нажмите на пункт меню «Вход/регистрация», выберите «Регистрация».

| Соревнования | Региональные федерации | Вход/Регистрация 🚽  |  |
|--------------|------------------------|---------------------|--|
|              |                        | Вход<br>Регистрация |  |
|              |                        |                     |  |

3) Заполните поля, используя работающую почту (на нее придет ссылка, по которой нужно будет перейти). Нажмите на кнопку зарегистрироваться.

| *     |
|-------|
|       |
| Войти |
|       |

4) На указанную вами почту придет письмо. Перейдите по ссылке из этого письма.

- 5) После того, как вы перешли по ссылке, в реестре субъектов спортивной борьбы будет создан ваш аккаунт.
- 6) Зайдите в браузер и в адресной строке наберите <u>bd.wrestrus.ru</u>. Нажмите Enter или Ввод.
- 7) Введите e-mail, использованный при регистрации, а также ваш пароль. Нажмите на кнопку «Войти».

## Создание анкеты и регистрация на соревнования:

1) После входа в Реестр вы подпадете на основную страницу «База данных». Нажмите на зеленую кнопку «Добавить» - «Иностранный спортсмен».

| до мом | иента, пока требуемые ис | ы, отправленные федер<br>справления не будут вн | есены и п | роверены. Подроб | нее о том. 1 | работку, заол<br>гребуются ли и            | справлени | яи |
|--------|--------------------------|-------------------------------------------------|-----------|------------------|--------------|--------------------------------------------|-----------|----|
| как их | вносить, читайте ЗДЕСЬ   |                                                 |           | FF ( topped      |              |                                            |           |    |
|        |                          |                                                 |           |                  |              |                                            |           |    |
|        |                          |                                                 |           |                  |              |                                            |           |    |
| База   | ланных                   |                                                 |           |                  |              | Побарить -                                 |           |    |
| Dasa   | данных                   |                                                 |           |                  |              | Accounter                                  |           |    |
|        |                          |                                                 |           |                  |              | Спортсмен                                  |           |    |
|        |                          |                                                 |           |                  |              | Thomas                                     |           |    |
|        | Типлиратиния             | Bug Sool Stu                                    |           | Cramic           |              | Тренер                                     | -         |    |
|        | Тип участника 🗸          | Вид борьбы                                      | ~         | Статус           | ~            | Тренер<br>Судья<br>Иностранный             | спортсмен | ~  |
|        | Тип участника <          | Вид борьбы<br>Имя                               |           | Статус           | ~            | Тренер<br>Судья<br>Иностранный<br>Дата рож | спортсмен | ~  |

2) Заполните все представленные поля анкеты, представленные в 4 вкладках анкеты. Если у вас нет Отчества, оставьте поле пустым.

Вы можете заполнить Фамилию, Имя и Отчество как кириллицей, так и латиницей. В случае, если данные будут заполнены на кириллице, они будут автоматически переведены транскрипцией при участии в международных соревнованиях.

|                                                         | Борьоа | Фотография | Загранпаспорт |  |
|---------------------------------------------------------|--------|------------|---------------|--|
| Страна                                                  |        |            |               |  |
|                                                         |        |            |               |  |
| Пол                                                     |        |            |               |  |
| Мужской                                                 |        |            |               |  |
| Фамилия                                                 |        |            |               |  |
| Имя                                                     |        |            |               |  |
| Отчество                                                |        |            |               |  |
| Дата рождения                                           |        |            |               |  |
| 01.01.1990                                              |        |            |               |  |
| Контактный e-mail                                       |        |            |               |  |
|                                                         |        |            |               |  |
| <b>Дата рождения</b><br>)1.01.1990<br>Контактный e-mail |        |            |               |  |

 Если вы заполнили не все требуемые поля, система сохранит черновик, и вы сможете вернуться к заполнению позже.

| База | данных     | (                |            |   |                      | Добавите |                                                                                                    |                                |
|------|------------|------------------|------------|---|----------------------|----------|----------------------------------------------------------------------------------------------------|--------------------------------|
|      | Тип участн | ника 🗸           | Вид борьбы | ~ | Статус               | ~        | Регион                                                                                                    | ~                              |
|      | Ivanov     |                  | RWN        |   | Отчество             |          | Дата рождения                                                                                                    | R                              |
|      |            |                  |            |   |                      |          |                                                                                                    |                                |
|      |            |                  |            |   | Возрастная категория | ~        |                                                                                                    |                                |
|      | -          | Дата             |            |   | Возрастная категория | ×        | The second second secon | Сбросит                        |
| ото  | ФИО        | Дата<br>рождения | Вид спорта |   | Возрастная категория | н Статус | Лицензия                                                                                                    | сбросит<br>Сбросит<br>Действия |

4) Перейдите на страницу <u>https://bd.wrestrus.ru/pwl/</u> или перейдите в раздел «Соревнования» Реестра через меню. Для того, чтобы найти соревнования PWL, выберите фильтр «Форма соревнования» - «Профессиональная лига», либо воспользуйтесь поиском по названию «Poddubny Wrestling League».

| Федерация<br>спортивной<br>ворьвы россии                                                                | База данных Сорев               | нования | Страховки Р     | егиональные федераци | и Оплата | Личный кабинет <del>-</del> |
|----------------------------------------------------------------------------------------------------|---------------------------------|---------|-----------------|----------------------|----------|-----------------------------|
| Будущие соревнования                                                                                    | Прошедшие соревнования          |         |                 |                      |          |                             |
| Фильтр поиска                                                                                           |                                 |         |                 |                      |          |                             |
| Поиск по названию                                                                                       | Виды борьбы                     | *       | Регион проведен | я ки                 | Год      | *                           |
| Профессиональная лига 🗸                                                                                 | Характер соревнований           | •       | Возрастная кате | гория 💌              | Месяц    | ~                           |
| Наличие в ЕКП                                                                                           |                                 |         |                 |                      |          |                             |
|                                                                                                    |                                 | Поиск   | Сбросить        |                      |          |                             |
| Май 2022                                                                                                |                                 |         |                 |                      |          |                             |
|                                                                                                    | РЕГИСТРА                        | ция зак | РЫВАЕТСЯ 15.    | 05                   |          |                             |
| Греко-римская борьба Poddubny W<br>19 май 2022 - 20 май 2022 • Мо<br>Возрастная категория: 18 лет и ста | restling League<br>сква<br>арше |         |                 |                      |          | Перейти                     |

5) На странице соревнования нажмите на кнопку «Регитсрация». Вы перейдете на страницу, где увидите список всех доступных для регистрации спортсменов.

| Регион                                                                                                    | Фамилия |                                                                                                    | Имя      | Отчество        |                  |
|----------------------------------------------------------------------------------------------------|---------|----------------------------------------------------------------------------------------------------|----------|-----------------|------------------|
| 1ата рождения                                                                                                    | Допущен | ~                                                                                                    |          |                 |                  |
|                                                                                                    |         | Поиск                                                                                                    | Сбросить |                 |                  |
| оступные спортсмены                                                                                                    |         |                                                                                                    |          |                 |                  |
|                                                                                                    |         |                                                                                                    |          | Печать заявки 🖨 | как подать заявк |
|                                                                                                    |         |                                                                                                    |          | Печать заявки 🖨 | как подать заявк |
| Допущен                                                                                                    |         |                                                                                                    | R        | Печать заявки 🖨 | как подать заявк |
| Допущен<br>Подать заявку                                                                                                    |         | Подать заяеку                                                                                                    | Ar H     | Печать заявки 🖨 | как подать заявк |
| Допущен<br>Подать заявку<br>Lapping Adam Manner                                                                              |         | Подать заявку<br>vanov Andrei                                                                                                | RF 14    | Печать заявки 🖨 | как подать заявк |
| Допущен<br>Подать заявку<br>Lapping Adam Manner                                                                              |         | Подать заявку<br>vanov Andrei<br>11.01.1990                                                                                  | RP 19    | Печать заявки 🖨 | Как подать заявк |
| Допущен<br>Подать заявку<br>а Tapping Adam Manner<br>10.01.1990<br>Армения<br>Сроко онистал боль ба                          |         | Подать заявку<br>илоу Andrei<br>11.01.1990<br>Республика Беларусь<br>Беко римская боль ба                                    |          | Печать заявки 🖨 | Как подать заявк |
| Допущен<br>Подать заявку<br>▲ Тарріпд Adam Manner<br>➡ 01.01.1990<br>♀ Армения<br>♣ Греко-римская борьба<br>♣ Ворьмая борьба |         | Годать заявку<br>Ислать заявку<br>Vanov Andrei<br>И.О.1.1990<br>Республика Беларусь<br>реко-римская борьба<br>Зольная борьба | 4        | Печать заявки 🖨 | Как подать заявк |

- 6) При подаче заявки внимательно заполните все представленные поля. Эта информация будет учитываться организаторами и будет использована дикторами на соревнованиях.
- После заполнения анкеты участника ваша заявка попадет к организаторам соревнований. Дальнейшие уведомления вы получите по указанным в анкете почте или телефону.

Ожидайте одобрения вашей заявки, дальнейшую информацию от организаторов вы получите по указанной вами в анкете электронной почте или по телефону.